## **TDSB-WIFI: WINDOWS 10 DEVICES**

1. Open your computer's WIFI connections menu from the bottom right.

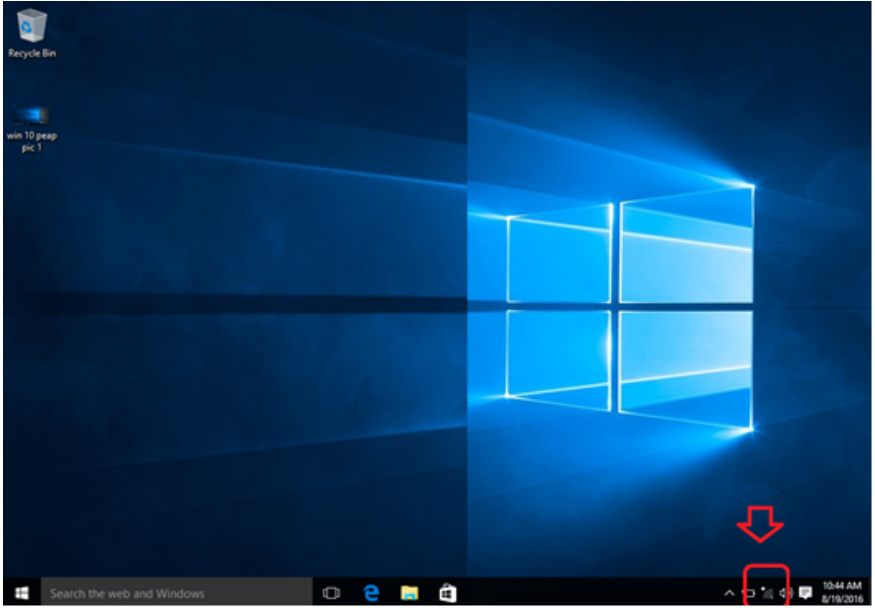

2. Select the "TDSB-WIFI" network.

| Recycle Bin                |           |                                                            |                                       |
|----------------------------|-----------|------------------------------------------------------------|---------------------------------------|
|                            |           |                                                            |                                       |
| win 10 peap<br>pic 1       |           | TDSB-WIFI<br>Secured                                       |                                       |
| peap pic 1                 |           | WLANTDSB01<br>Secured                                      |                                       |
|                            |           | Mr. TDSB-Guest<br>Open                                     |                                       |
|                            |           | Copen                                                      | ces                                   |
|                            |           | TDSB-Staff<br>Open                                         |                                       |
|                            |           | TDSB-Student<br>Open                                       |                                       |
|                            |           | George Secured                                             |                                       |
|                            |           | Network settings<br>روز بالمعالية<br>Available Airplane mo | de                                    |
| Search the web and Windows | 0 😋 📑 🖨 🚿 |                                                            | ^ ९⊐ *// d>>) ♥ 10:44 AM<br>8/19/2016 |

## **TDSB-WIFI: WINDOWS 10 DEVICES**

3. Uncheck the "Connect automatically" option and click the "Connect" button.

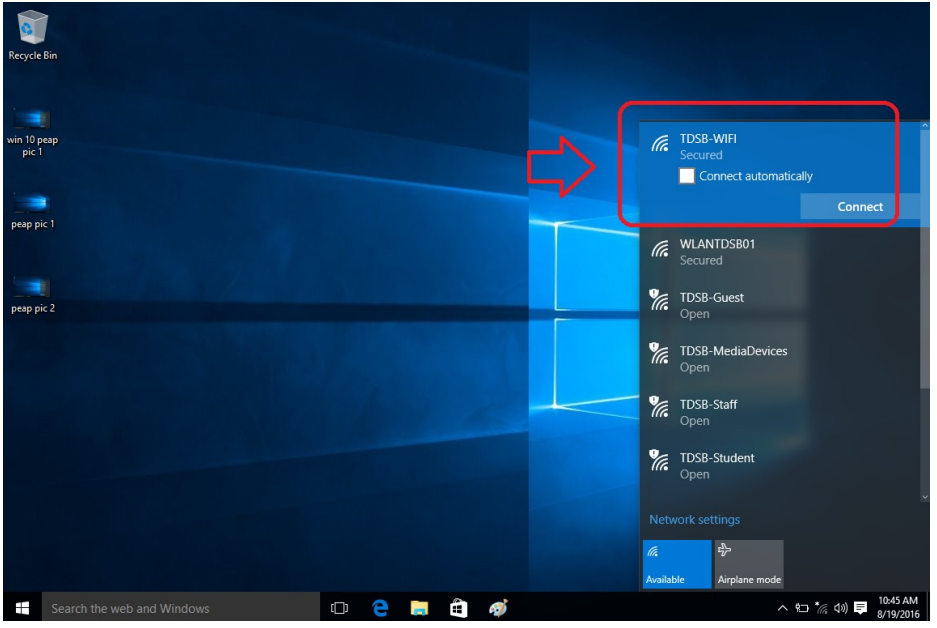

4. Enter your TDSB network username and password and click the "OK" button.

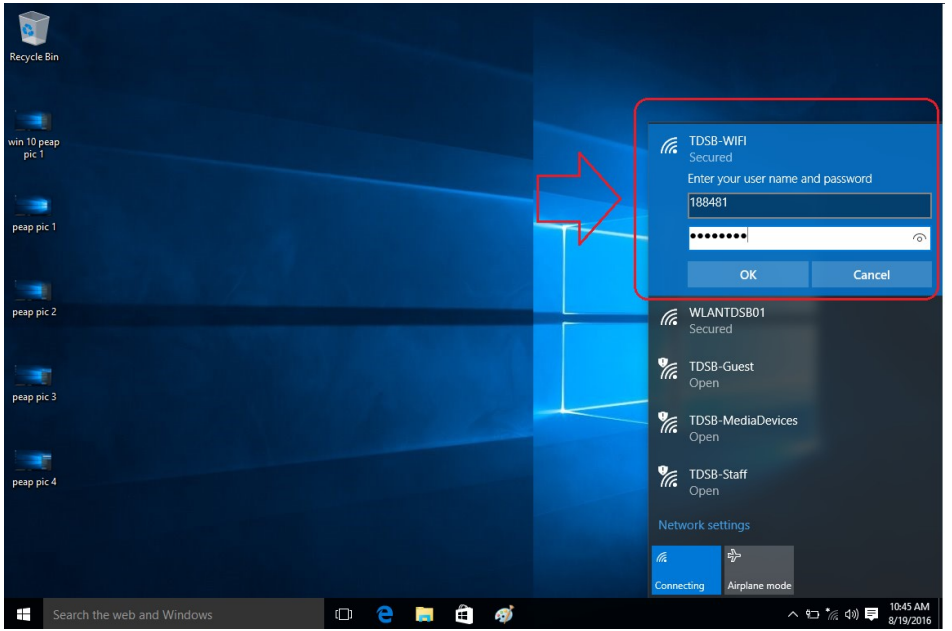

## **TDSB-WIFI: WINDOWS 10 DEVICES**

5. The following warning will be displayed but click the "Connect" button.

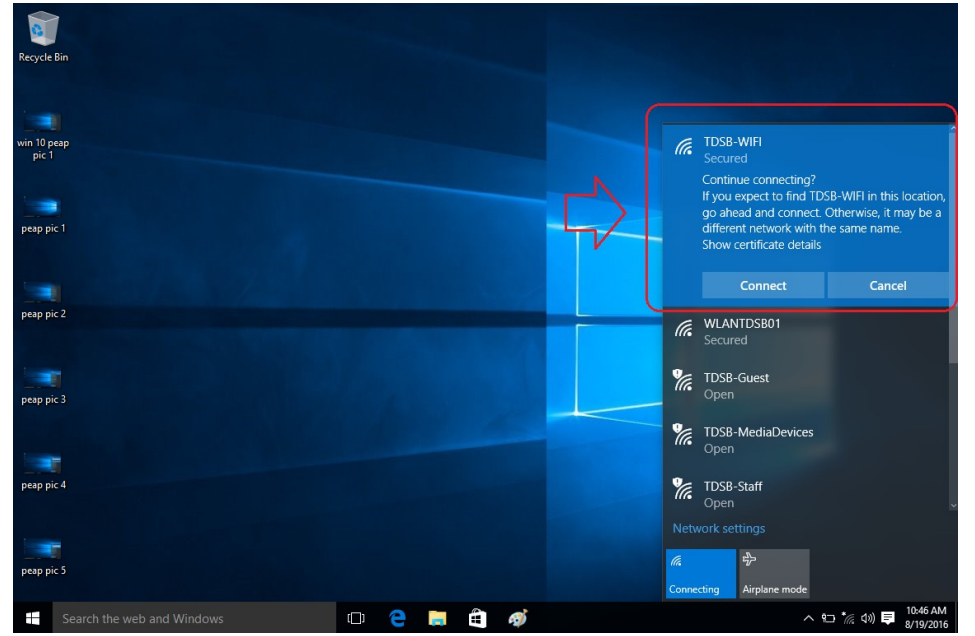

6. You should now have internet access.